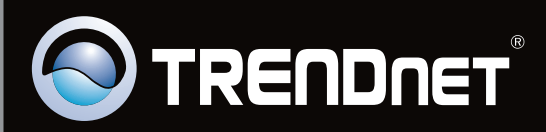

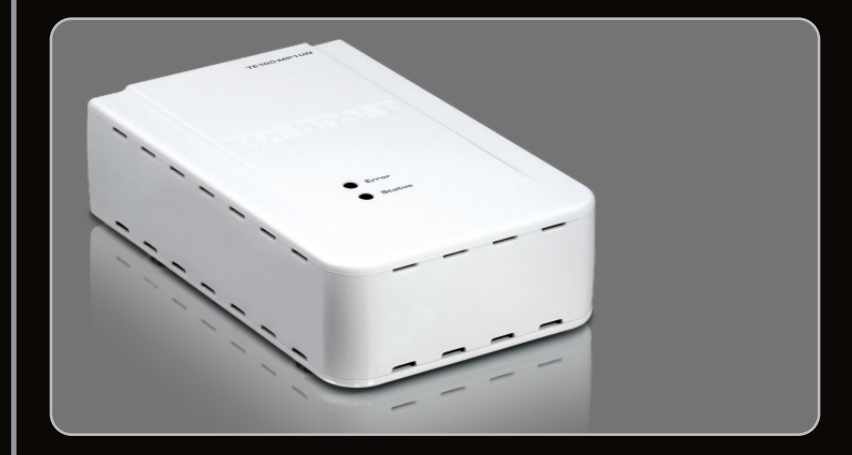

Guide d'installation rapide

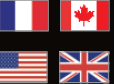

Quick Installation Guide

## TE100-MP1UN V1

## Table des matières

| Français                               | 1  |
|----------------------------------------|----|
| 1. Avant de commencer                  | 1  |
| 2. Procéder à l'installation           | 2  |
| 3. Impression                          | 7  |
| 4. Faxer                               | 8  |
| 5. Scannage                            | 9  |
| ······································ |    |
| English                                | 10 |
| 1. Before You Start                    | 10 |
| 2. How to Install                      | 11 |
| 3. Printing                            | 16 |
| 4. Faxing                              | 17 |
| 5. Scanner                             | 18 |
|                                        |    |
| Dépannage                              | 19 |
| Troubleshooting                        | 21 |
| 8                                      |    |

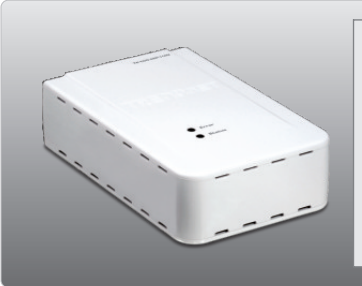

Contenu de l'emballage

- TE100-MP1UN
- CD-ROM (contenant l'utilitaire et les pilotes)
- Guide d'installation rapide en plusieurs langues
- Adaptateur secteur (12V,1A)

## Vérification de l'équipement

• D'un lecteur de CD-ROM

| SE supportés                             | Microprocesseur     | Mémoire                |
|------------------------------------------|---------------------|------------------------|
| Windows 7 (32-bit)                       | 1GHz ou supérieur   | 1GB RAM ou supérieur   |
| Windows Vista (32-bit)                   | 800MHz ou supérieur | 512MB RAM ou supérieur |
| Windows XP (32-bit) / 2003 Server / 2000 | 300MHz ou supérieur | 256MB RAM ou supérieur |

#### Remarque:

- 1. Ne suivez les instructions suivantes que si vous en avez reçu la consigne :
  - 1. Installez l'utilitaire
  - 2. Branchez l'imprimante au serveur d'impression
  - 3. Branchez l'imprimante au serveur d'impression
- L'utilitaire doit être installé sur chaque ordinateur afin d'utiliser votre imprimante multifonction.

1. Intallez les pilotes d'imprimante sur votre PC. Eteignez ensuite l'imprimante et débranchez-la de votre ordinateur.

<u>Remarque:</u> Veuillez consulter le manuel de votre imprimante pour les instructions d'installation de l'imprimante.

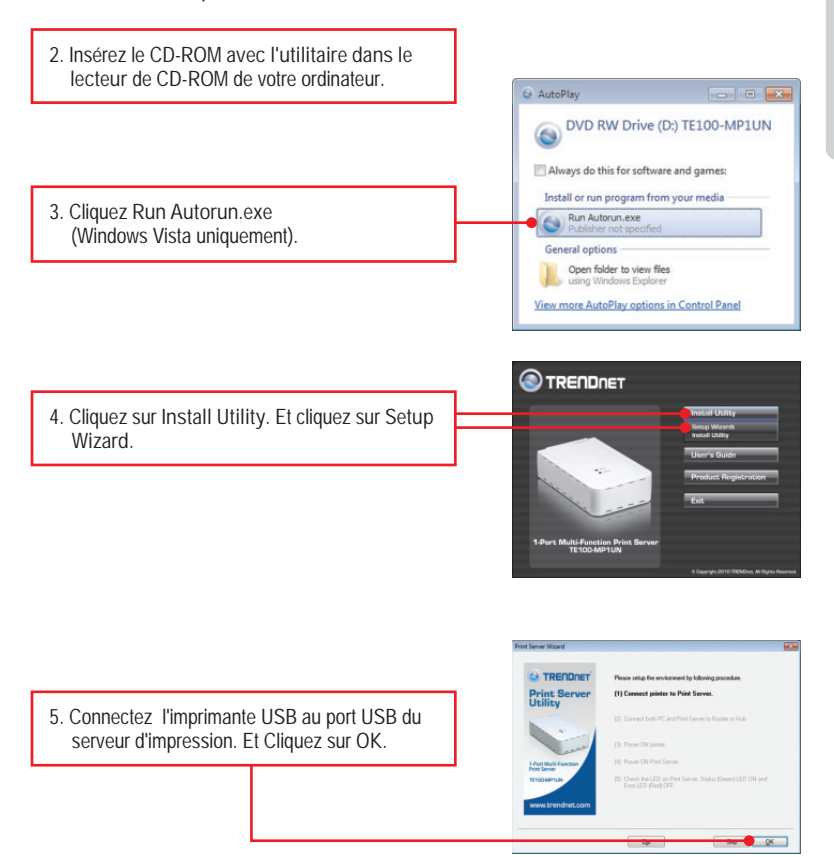

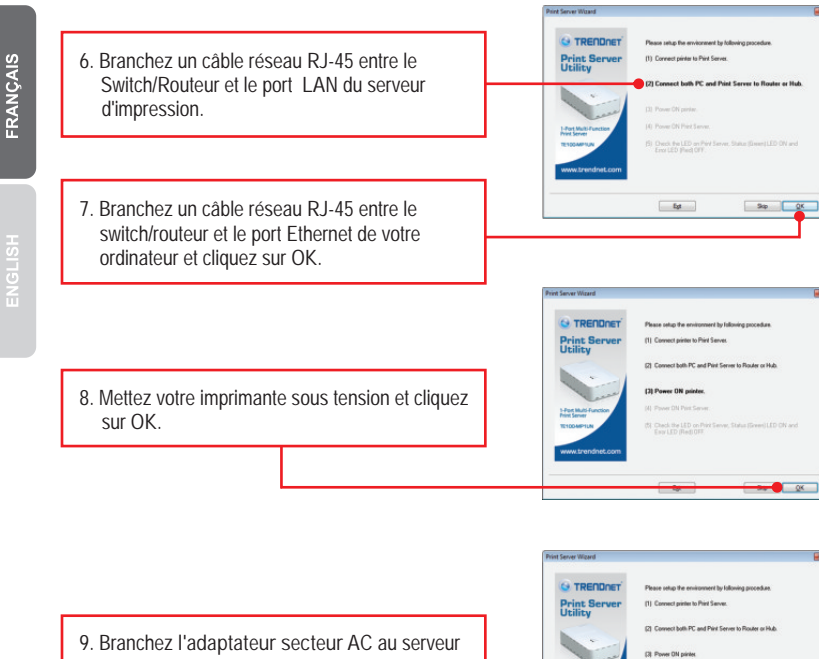

 Branchez l'adaptateur secteur AC au serveur d'impression et à une prise de courant. Et Cliquez sur OK.

10. Vérifiez que le voyant Status allumé et que le voyant Error est éteint sur le serveur

'impression. Cliquez ensuite sur Yes.

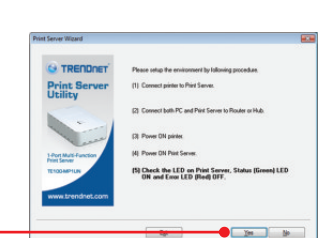

er ON Print Ser

OK I

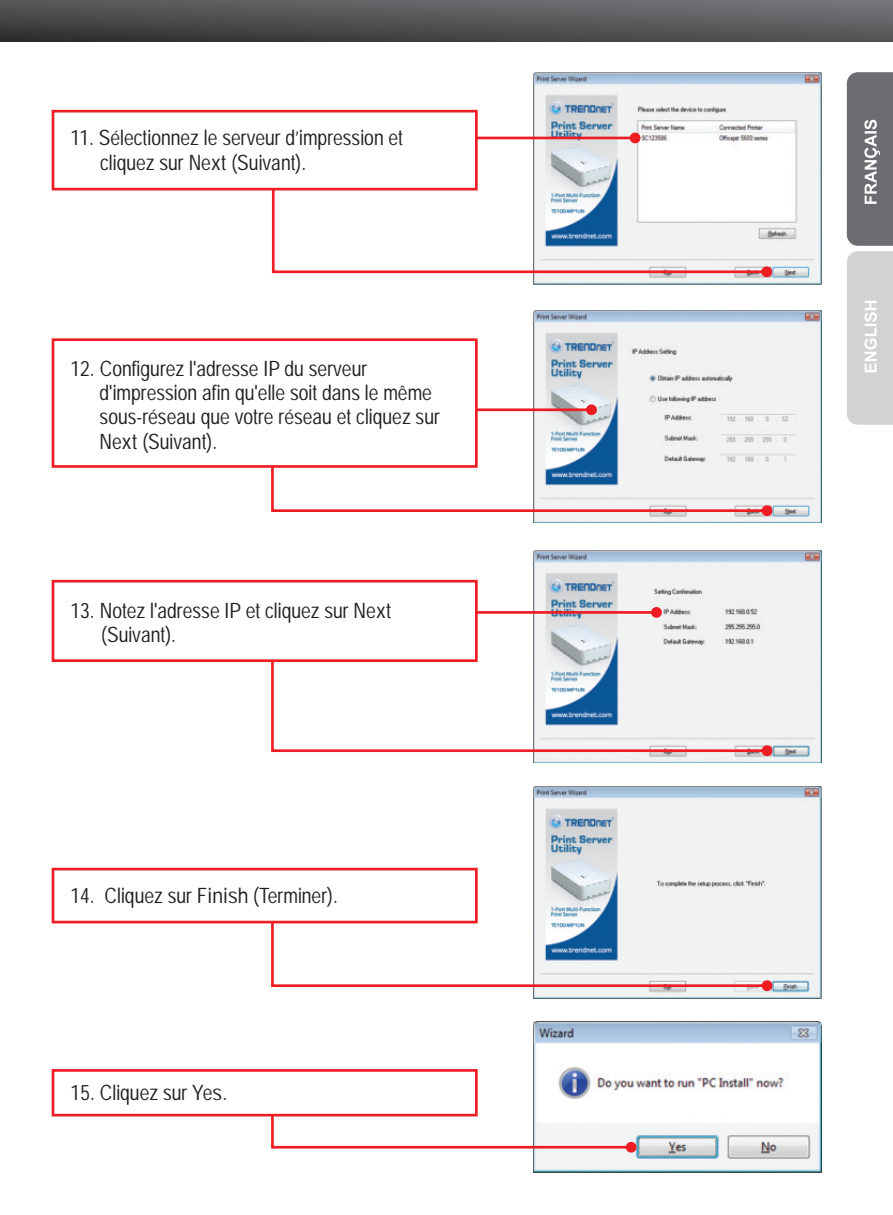

5 eld Wizard will install TREM uter. To continue, click Ne 16. Cliquez sur "Next" (Suivant) et suivez les instructions de l'écran de l'assistant Next> Cancel d'installation. 2 vield Wibard has successfully in Click Finish to exit the wibard. ed TREND 17. Cliquez sur Finish (Terminer). Finish Carcel G TRENDnet Print Server Utility - - -Befresh SC123586 -- Officejet 5600 series Resource: Print, Scan Status: Online

18. Cliquez sur on Resource (Ressources) et ensuite sur Connect (Brancher).

Ready

Close

Not connected

| <ol> <li>L'assistant d'installatio<br/>l'imprimante apparaît.<br/>pour installer l'imprima</li> </ol> | n du pilote de<br>Suivez ses instructions<br>nte. |   |                                                                                      |
|----------------------------------------------------------------------------------------------------|---------------------------------------------------|---|--------------------------------------------------------------------------------------|
|                                                                                                    |                                                   |   | Message 🗾                                                                            |
| 20. Cliquez sur OK.                                                                                   |                                                   | ] | The Printer was successully initialized.<br>You can click "Connect" use the printer. |
|                                                                                                    |                                                   |   | ок                                                                                   |
|                                                                                                    |                                                   |   |                                                                                      |

# Votre configuration est à présent terminée

Si vous désirez des informations détaillées sur la configuration et les paramètres avancés du TE100-MP1UN, veuillez consulter la rubrique Dépannage, le guide de l'utilisateur sur CD-ROM ou le site Internet de TRENDnet sur <u>http://www.trendnet.com</u>.

#### Enregistrez votre produit

Afin d'être sûr de recevoir le meilleur niveau de service clientèle et le meilleur support possibles, veuillez prendre le temps d'enregistrer votre produit en ligne sur: <u>www.trendnet.com/register</u> Nous vous remercions d'avoir choisi TRENDnet.

### 3. Impression

<u>Remarque:</u> Un seul utilisateur peut utiliser le serveur à la fois. Une fois qu'un utilisateur a terminer d'utiliser le serveur d'impression, un autre utilisateur peut s'en servir.

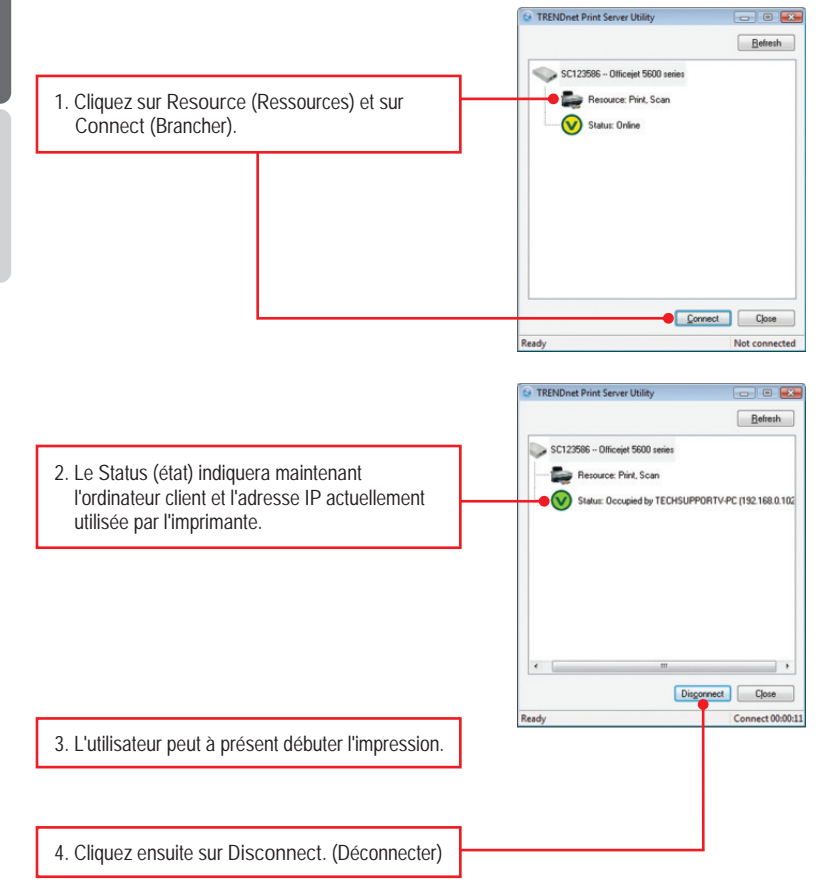

#### 4. Faxer

<u>Remarque:</u> Un seul utilisateur peut utiliser le serveur à la fois. Une fois qu'un utilisateur a terminer d'utiliser le serveur d'impression, un autre utilisateur peut s'en servir.

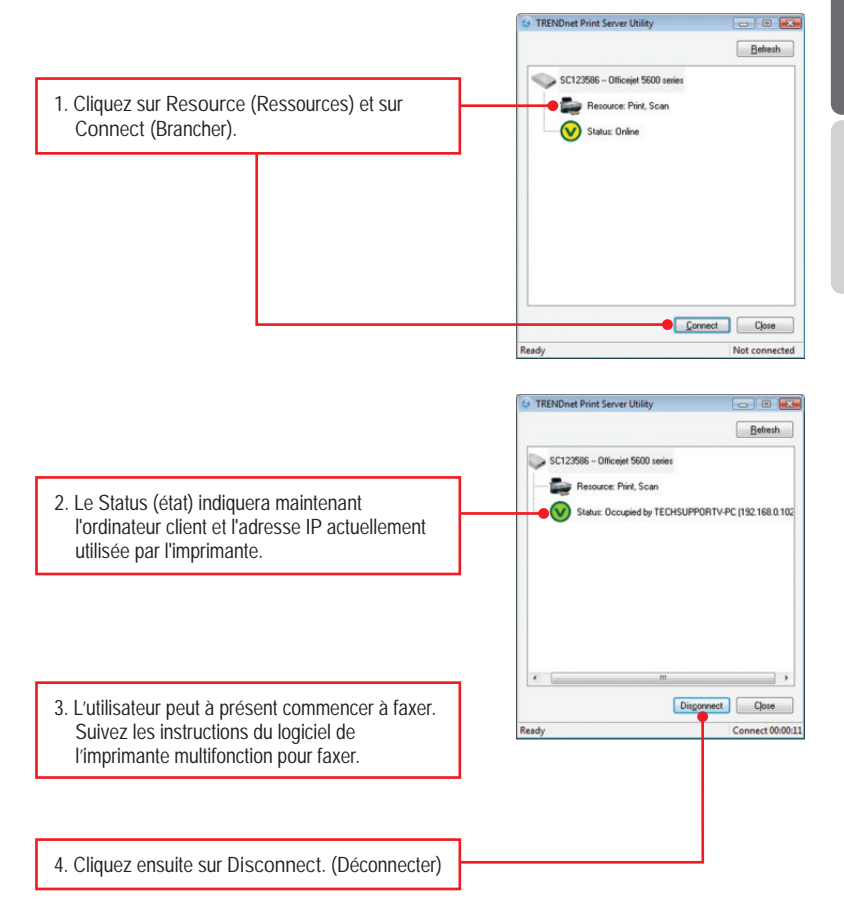

### 5. Scannage

<u>Remarque:</u> Un seul utilisateur peut utiliser le serveur à la fois. Une fois qu'un utilisateur a terminer d'utiliser le serveur d'impression, un autre utilisateur peut s'en servir.

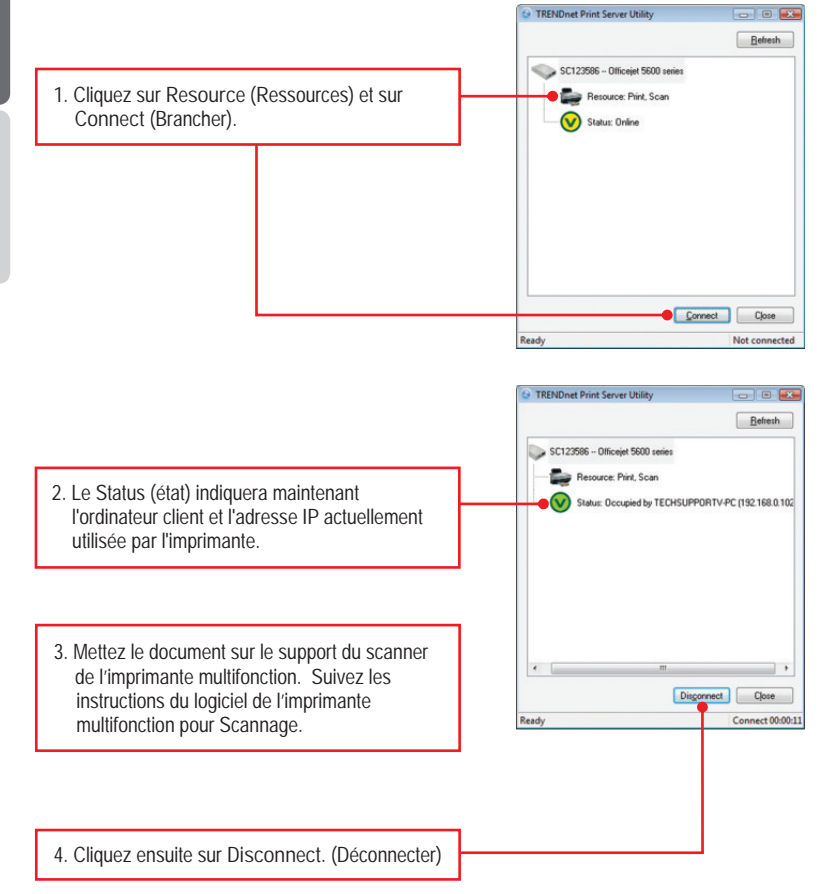

### 1. Before You Start

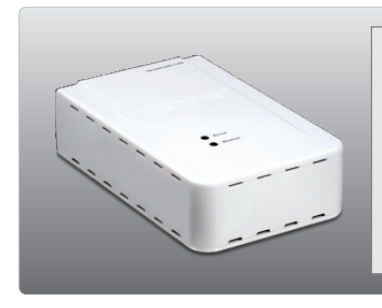

#### Package Contents

- TE100-MP1UN
- CD-ROM (Utility and User's Guide)
- Multi-Language Quick Installation Guide
- Power Adapter (12 V, 1A)

#### **System Requirements**

CD-ROM Drive

| Supported Operating Systems              | CPU             | Memory             |
|------------------------------------------|-----------------|--------------------|
| Windows 7 (32-bit)                       | 1GHz or above   | 1GB RAM or above   |
| Windows Vista (32-bit)                   | 800MHz or above | 512MB RAM or above |
| Windows XP (32-bit) / 2003 Server / 2000 | 300MHz or above | 256MB RAM or above |

#### Note:

- 1. Do not perform the following unless instructed to do so:
  - 1. Install the utility
  - 2. Connect printer to print server
  - 3. Connect computer to print server
- 2. The utility must be installed on each computer in order to use your multi-function printer.

## 2. How to Installation

 Install the printer drivers to your computer. Then power down the printer and disconnect the printer from your computer.

Note: Please refer to your printer's manual for printer installation instructions.

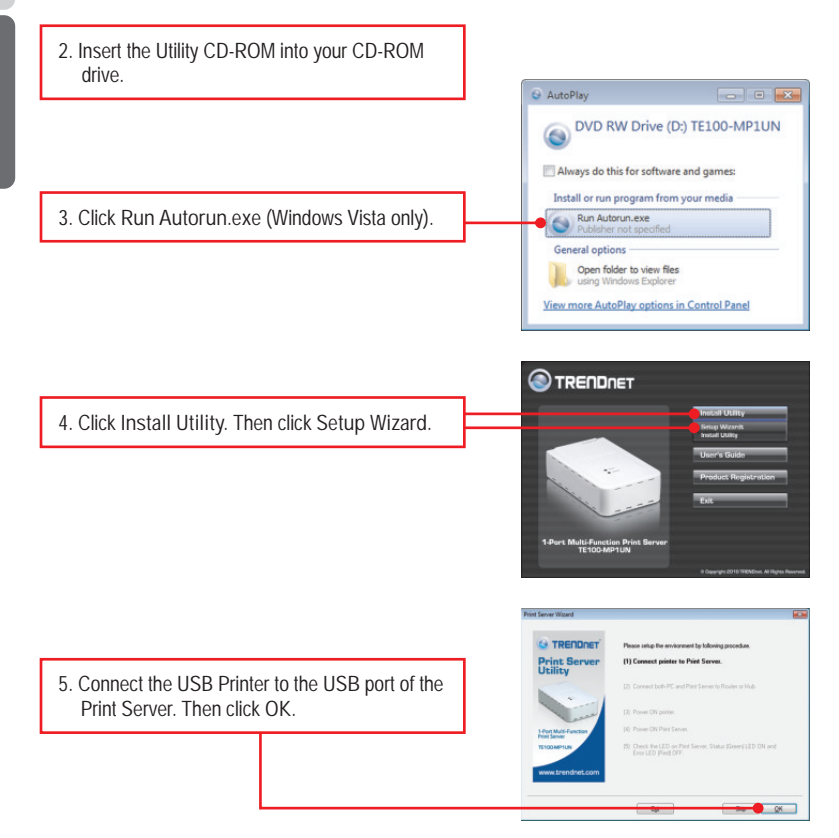

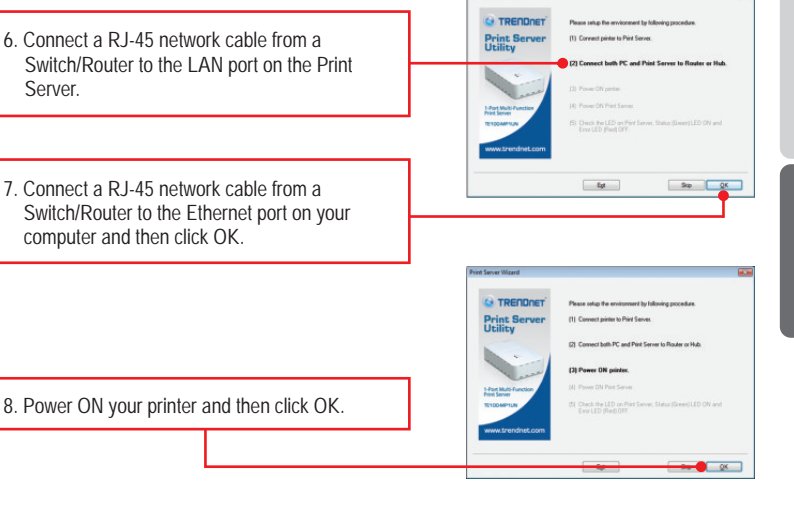

9. Connect the AC Power Adapter to the Print Server and then to a power outlet. Then click OK.

Server.

computer and then click OK.

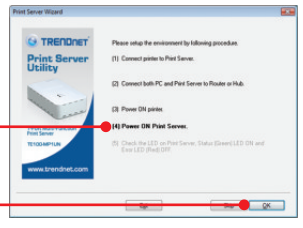

10. Verify the Status LED is on and the Error LED is off on the Print Server. Then click Yes.

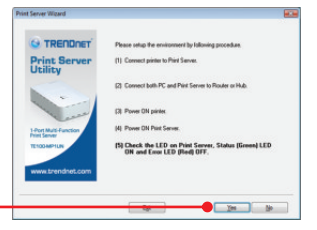

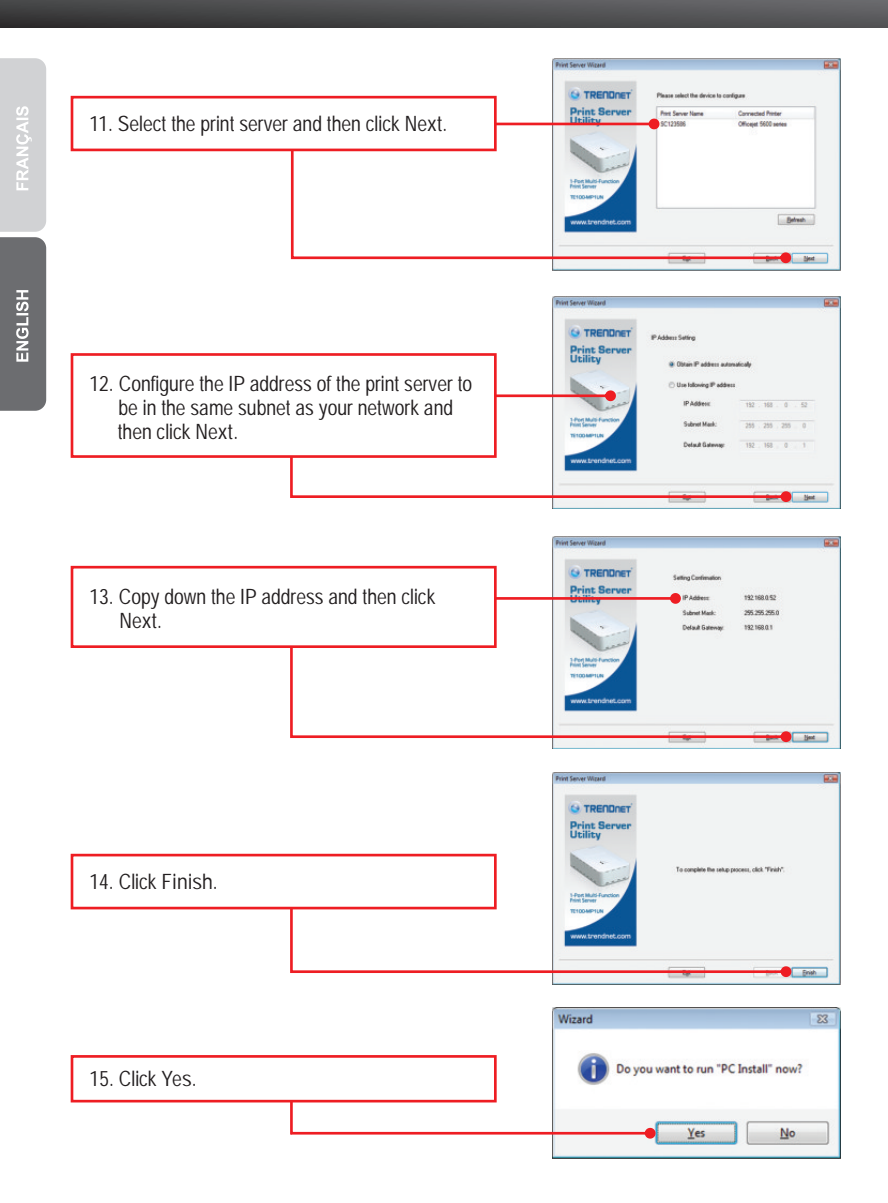

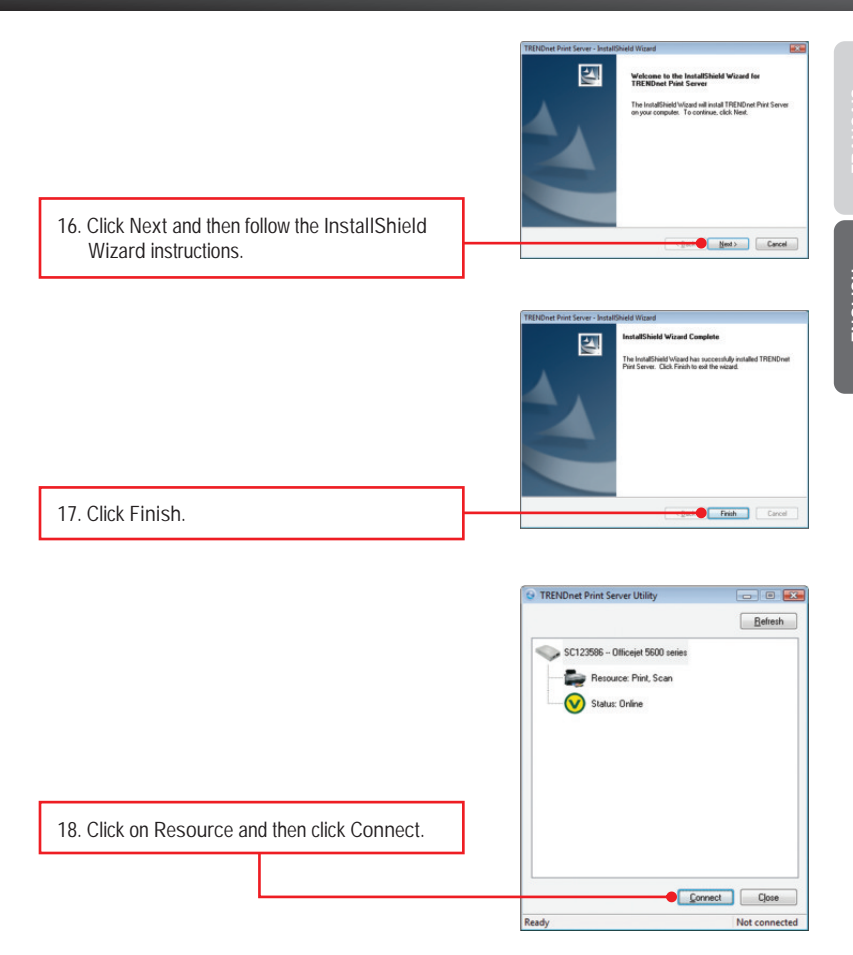

| 19. The printer driver wiza<br>printer driver wizard to | rd appears. Follow the install the printer. |                                                                                     |   |
|---------------------------------------------------------|---------------------------------------------|-------------------------------------------------------------------------------------|---|
|                                                         |                                             | Message                                                                             |   |
| 20. Click OK.                                           |                                             | The Printer was successully initialized.<br>You can click "Connect" use the printer | 8 |
|                                                         |                                             | ОК                                                                                  |   |

#### Print Server configuration is now complete.

For detailed information regarding the TE100-MP1UN configuration and advanced settings, please refer to the Troubleshooting section, User's Guide on the Utility CD-ROM, or TRENDnet's website at <a href="http://www.trendnet.com">http://www.trendnet.com</a>.

#### **Register Your Product**

To ensure the highest level of customer service and support, please take a moment to register your product Online at: www.trendnet.com/register Thank you for choosing TRENDnet

15

## 3. Printing

<u>Note:</u> Only one user can use the print server at a time. Once a user has finished using the print server, another user can use it.

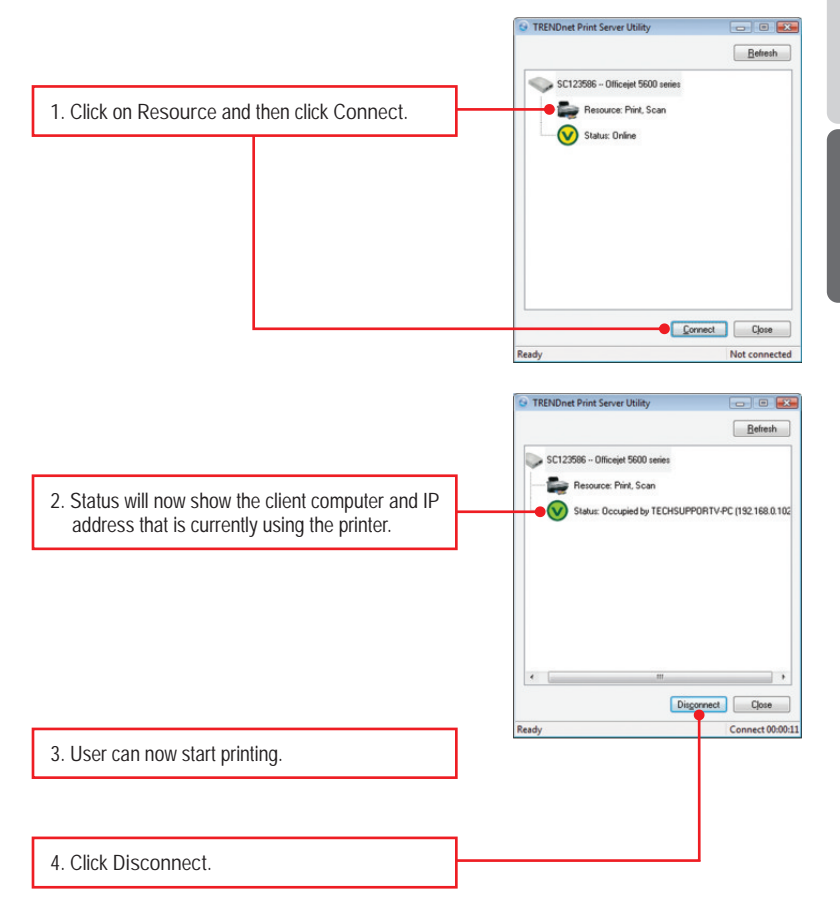

## 4. Faxing

<u>Note:</u> Only one user can use the print server at a time. Once a user has finished using the print server, another user can use it.

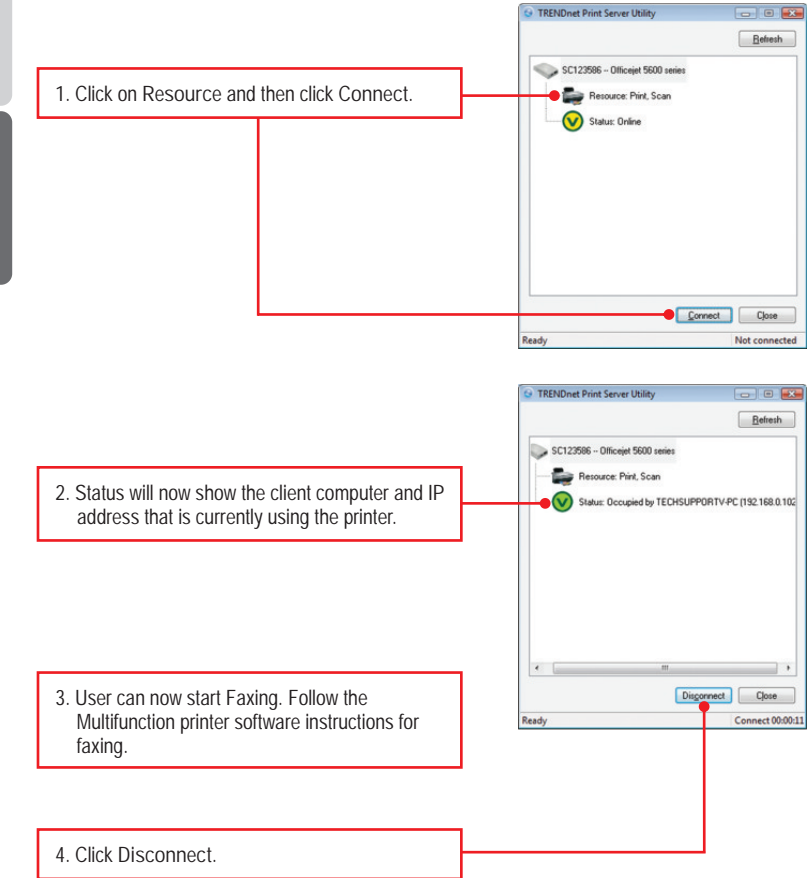

#### 5. Scanner

<u>Note:</u> Only one user can use the print server at a time. Once a user has finished using the print server, another user can use it.

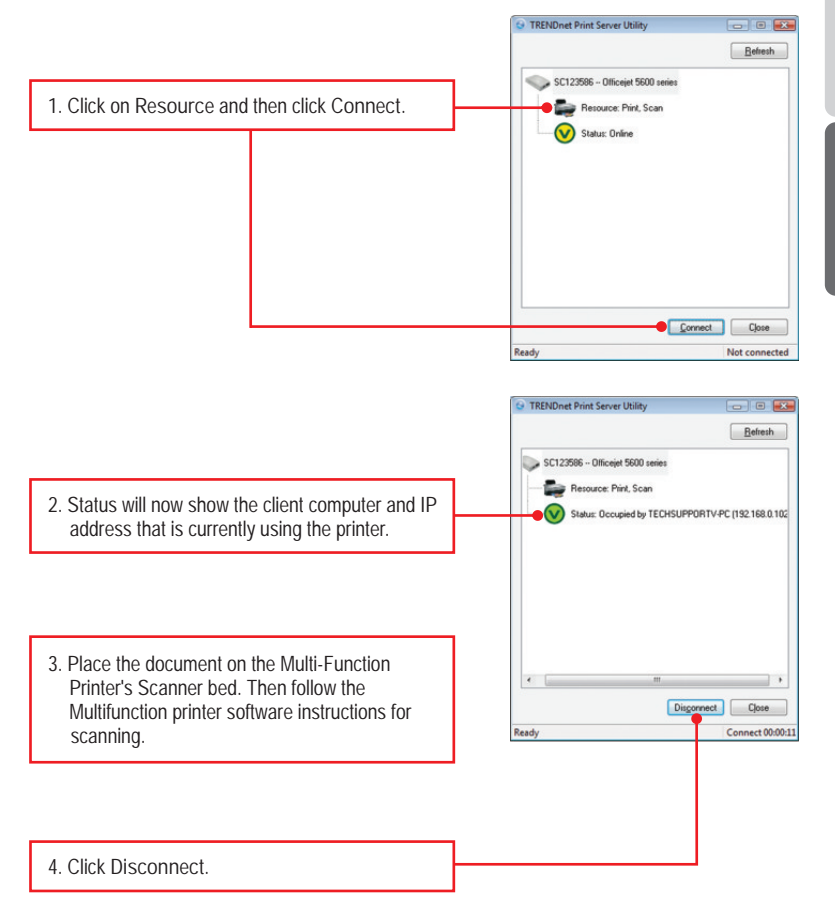

1. J'ai inséré le CD-ROM utilitaire dans le compartement CD-ROM Drive de mon ordinateur mais le menu de l'installation n'apparaît pas automatiquement. Que dois-je faire?

- Pour Windows 7, si le menu d'installation n'apparaît pas automatiquement, cliquez sur l'icône Windows sur le coin inférieur gauche de l'écran, cliquez sur "Search programs and files" (programmes de recherche et fichiers) et tapez D: \ setup.exe, où " D "dans" D: \ setup.exe "est la lettre affectée à votre lecteur de CD-ROM Pilote, puis appuyez sur la touche "ENTER" (Entrer) de votre clavier.
- 2. Pour Windows Vista, si le menu d'installation n'apparaît pas automatiquement, cliquez sur Start (démarrer), sur le boîtier Start Search (Débuter la recherche), et tapez D:\setup.exe, « D » étant la lettre attribuée au lecteur de CD-ROM. Enfoncez ensuite la touche ENTER de votre clavier.
- Pour Windows 2000/XP, si le menu d'installation n'apparaît pas automatiquement, cliquez sur Start (démarrer), sur Run (Exécuter), et tapez D:\setup.exe, « D » étant la lettre attribuée au lecteur de CD-ROM. Enfoncez ensuite la touche ENTER de votre clavier.

2. Le Wizard d'installation ne détecte pas le serveur d'impression et/ou l'imprimante/dispositif de stockage. Que dois-je faire?

- Vérfiez vos connections de hardware; assurez-vous que le serveur d'impression et l'imprimante sont allumés et sont correctement connectés. Vérifiez que le câble RJ-45 du réseau est connecté en sécurité au Serveur d'impression et Switch/Routeur.
- Désactivez tout programme de software avec mur de feu comme par exemple ZoneAlarm ou Norton Internet Security. Si votre ordinateur fonctionne avec Windows 7, Vista ou XP, désactivez le mur de feu qui est installé a l'origine.
- 3. Cliquez sur Refresh.
- Redémarrer votre serveur d'impression. Débranchez la prise électrique du Serveur d'impression, attendez 15 secondes, ensuite rebranchez le Serveur d'impression.
- 3. Le Wizard d'installation ne détecte pas mon imprimante. Que dois-je faire?
  - 1. Assurez vous que l'imprimante est allumée et correctement connectée au Serveur d'impression.
  - 2. Connectez l'imprimante avec un autre câble USB.
  - Redémarrer le Serveur d'impression. Prenez une punaise ou un trombone pour appuyer sur le bouton de redémarrage (reset button) du serveur d'impression pour 15 secondes et ensuite relâchez la pression.

- 4. Je ne peux pas imprimer de mon Serveur d'impression. Que dois-je faire?
  - 1. Assurez vous que vous avez suivi toutes les étapes de l'installation du Serveur d'impression comme indiquées dans la section 2.
  - 2. Assurez vous d'avoir cliqué sur la droite de la souris en direction du Serveur d'impression pour avoir accès à l'utilité et ensuite cliquez sur connect (connectez). Si un autre utilisateur est entrain d'utiliser le Serveur d'impression, vous devez attendre jusqu'à ce que cet utilisateur finisse de l'utiliser avant de procéder.
  - 3. Si vous êtes connecté au serveur d'impression et que durant le temps de suspension vous ne réagissez pas au step suivant, un message d'alert va apparaître. Si vous ne répondez pas sous la minute, vous serez automatiquement disconnecté du serveur d'impression. Vous devez reconnecter à nouveau le serveur d'impression.

5. Je peux imprimer la page test mais je ne peux pas imprimer autre chose à partir de Microsoft Word ou autres applications.

Assurez vous d'avoir assigné l'imprimante comme imprimante par défaut. Cliquez sur Start (commencez) et ensuite cliquez sur Printers & Faxes (imprimantes et fax), vérfiez que votre imprimante est bien sélectionné par défaut.

6. J'ai configuré mon serveur d'impression pour recevoir automatiquement une adresse IP du serveur DHCP et maintenant je ne peux pas aller sur l'utilité web du serveur d'impression.

Ouvrez le Wizard d'installation du Serveur d'impression (Voir 1. Comment installer) afin de localiser l'adresse IP de votre Serveur d'impression.

7. Est-ce qu'il est possible de forcer l'ordinateur d'abandonner l'impression via Windows pour que le serveur d'impression puisse prendre en main l'imprimante? Si l'utilisateur a été suspendu pour 5mn, l'utilisateur sera automatiquement disconnecté. Vous pouvez aussi forcer l'ordinateur en débranchant la prise électrique du serveur d'impression et le rebranchez ensuite à nouveau.

Si vous rencontrez toujours des problèmes ou avez des questions concernant la TE100-MP1UN, veuillez-vous référer au Guide de l'utilisateur fourni dans le CD-ROM utilités ou contactez le Support Technique de TRENDnet.

1. I inserted the Driver CD-ROM into my computer's CD-ROM Drive and the installation menu does not appear automatically. What should I do?

- For Windows 7, if the installation menu does not appear automatically, click on the Windows Icon on the bottom left hand corner of the screen,, click the "Search programs and files" box, and type D:\autorun.exe, where "D" in "D:\autorun.exe" is the letter assigned to your CD-ROM Driver, and then press the ENTER key on your keyboard
- 2. For Windows Vista, if the installation menu does not appear automatically, click Start, click the Start Search box, and type D:\autorun.exe where "D" in "D:\autorun.exe" is the letter assigned to your CD-ROM Drive, and then press the ENTER key on your keyboard.
- 3. For Windows 2000/XP, if the installation menu does not appear automatically, click Start, click Run, and type D:\autorun where "D" in "D:\autorun.exe" is the letter assigned to your CD-ROM Drive, and then press the ENTER key on your keyboard.

2. The setup wizard/utility does not detect the Print Server and/or printer/storage device. What should I do?

- 1. Double check your hardware connections; make sure that the Print Server and printer are powered ON and are properly connected. Make sure the RJ-45 network cable is securely connected to the Print Server and Switch/Router.
- 2. Disable any software firewall programs such as ZoneAlarm or Norton Internet Security. If your computer is running Windows 7, Vista or XP, disable the built-in firewall.
- 3. Click Refresh.
- 4. Power cycle the Print Server. Unplug the power to the Print Server, wait 15 seconds, then plug the Print Server back in.
- 3. The setup wizard/utility does not detect my printer device. What should I do?
  - 1. Make sure the printer is powered on and properly connected to the Print Server
  - 2. Connect the printer with another USB cable.
  - 3. Reset the print server. Take a pin or paperclip and press the reset button on the print server for 15 seconds, then let go.

- 4. I am unable to print to my Print Server. What should I do?
  - 1. Make sure you follow the exact steps for installing the Print Server in section 2.
  - Make sure to right click on the print server in the utility and click connect. If another user is using the print server, you must wait until the user is finished using it.
  - 3. If you are connected to the print server and are idled for a couple of minutes, a warning message appears. If you do not respond within a minute, you will be automatically disconnected from the print server. You must connect to the print server again.

5. I can print a test page, but I cannot print anything from Microsoft Word or other applications.

Make sure to set the newly installed network printer as your default printer. Click Start and then click Printers & Faxes, verify that your printer icon has a check on it

6. I configured my Print Server to automatically receive an IP Address from a DHCP server, and now I cannot go into the Print Server's web utility.

Open the print server setup wizard (See 3. Configure the Print Server) to locate your Print Server's IP Address.

7. Is there a way to force a computer to give up ownership to the print server? If the user has been idled for 5 minutes, the user will be automatically disconnected. You can also force a computer to give up owner ship to by unplugging the power to the print server and plug the power back in.

If you still encounter problems or have any questions regarding the TE100-MP1UN, please refer to the User's Guide included on the Utility CD-ROM or contact TRENDnet's Technical Support Department.

#### Certifications

This equipment has been tested and found to comply with FCC and CE Rules. Operation is subject to the following two conditions:

(1) This device may not cause harmful interference.

(2) This device must accept any interference received. Including interference that may cause undesired operation.

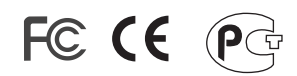

Waste electrical and electronic products must not be disposed of with household waste. Please recycle where facilities exist. Check with you Local Authority or Retailer for recycling advice.

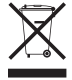

NOTE: THE MANUFACTURER IS NOT RESPONSIBLE FOR ANY RADIO OR TV INTERFERENCE CAUSED BY UNAUTHORIZED MODIFICATIONS TO THIS EQUIPMENT. SUCH MODIFICATIONS COULD VOID THE USER'S AUTHORITY TO OPERATE THE EQUIPMENT.

#### **ADVERTENCIA**

En todos nuestros equipos se mencionan claramente las caracteristicas del adaptador de alimentacón necesario para su funcionamiento. El uso de un adaptador distinto al mencionado puede producir daños fisicos y/o daños al equipo conectado. El adaptador de alimentación debe operar con voltaje y frecuencia de la energia electrica domiciliaria existente en el pais o zona de instalación.

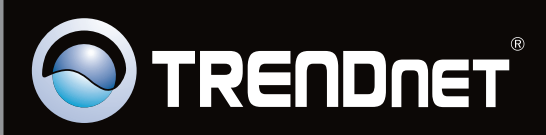

# **Product Warranty Registration**

Please take a moment to register your product online. Go to TRENDnet's website at http://www.trendnet.com/register

Copyright ©2010. All Rights Reserved. TRENDnet.